## PREFERENCES

## **HOW TO ADD PREFERENCES?**

In your QTAC application, you'll be asked to add your preferences at the beginning of your online application process.

- 1. Search for the course/s you want, or insert the QTAC course code
- 2. When you've found a course, select Add
- 3. You can add, delete, edit or reorder your preferences. Make sure you order them as per the month of the offer round date
- 4. Once you've put all your courses in the offer you want, select Confirm & Continue.

## **HOW TO ORDER PREFERENCES?**

You can select up to six course preferences, and ordering them correctly is crucial to the outcome of your application. Using all six preferences maximises your chances of getting an offer.

Before you apply, find the courses you want in Course Search at <u>qtac.edu.au/course-search</u>. Take note of the QTAC course code for each (knowing the course code makes it quick and easy to add preferences to your application) then order your preferences like this:

| 1st and 2nd | Desired courses | Courses you most want to study                   |
|-------------|-----------------|--------------------------------------------------|
| 3rd and 4th | Back-up courses | Less competitive courses that you want to study  |
| 5th and 6th | Pathway courses | Courses to upgrade into a course you really want |

If you're applying for courses that have different offer rounds, you'll then need to reorder your preferences according to the offer round date. You can find the offer round for each course in Course Search at <u>qtac.edu.au/course-search</u>. See example below.

| PREFERENCE | COURSE                | START MONTH | OFFER ROUND |
|------------|-----------------------|-------------|-------------|
| 1          | Bachelor of Acting    | Feb 2024    | 21 Dec 2023 |
| 2          | Bachelor of Commerce  | Feb 2024    | 11 Jan 2024 |
| 3          | Bachelor of Business  | Mar 2024    | 11 Jan 2024 |
| 4          | Bachelor of Commerce  | Mar 2024    | 11 Jan 2024 |
| 5          | Diploma of Business   | Mar 2024    | 11 Jan 2024 |
| 6          | Diploma of Accounting | Jul 2024    | 6 Jun 2024  |